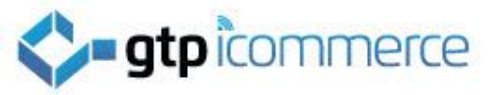

### How to Edit Your Image Gallery

Photo Gallery | Picture Gallery

Note: The terms photo gallery, Image gallery and picture gallery all mean the same thing.

+61 1300 856 533 | 618 6389 0758 | support@gtp.com.au

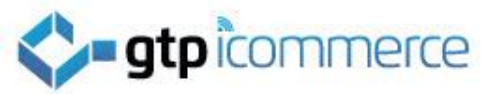

## Image Gallery

- **Definition:** An <u>image gallery</u> or <u>picture gallery</u> is where a number of images can be uploaded which will then be shown on the web site in a predefined format.
- All GTP CMS sites have an area for uploading images that can be used or shown in an image gallery.
- Most new GTP web sites will have basic image gallery code available for use at www.yourdomain.com.au/gallery
- The image gallery styling may not be immediately suitable for your site. If this is the case additional investment is required to style the gallery to your desired requirements. Please ask for a quote.

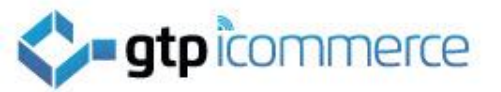

## Image Gallery Category Template

Your images can be split into categories

The first page that will load on entering the image gallery is a category page which by default will be styled similarly to the example shown here.

Clicking on an image or text will take you into that particular image gallery

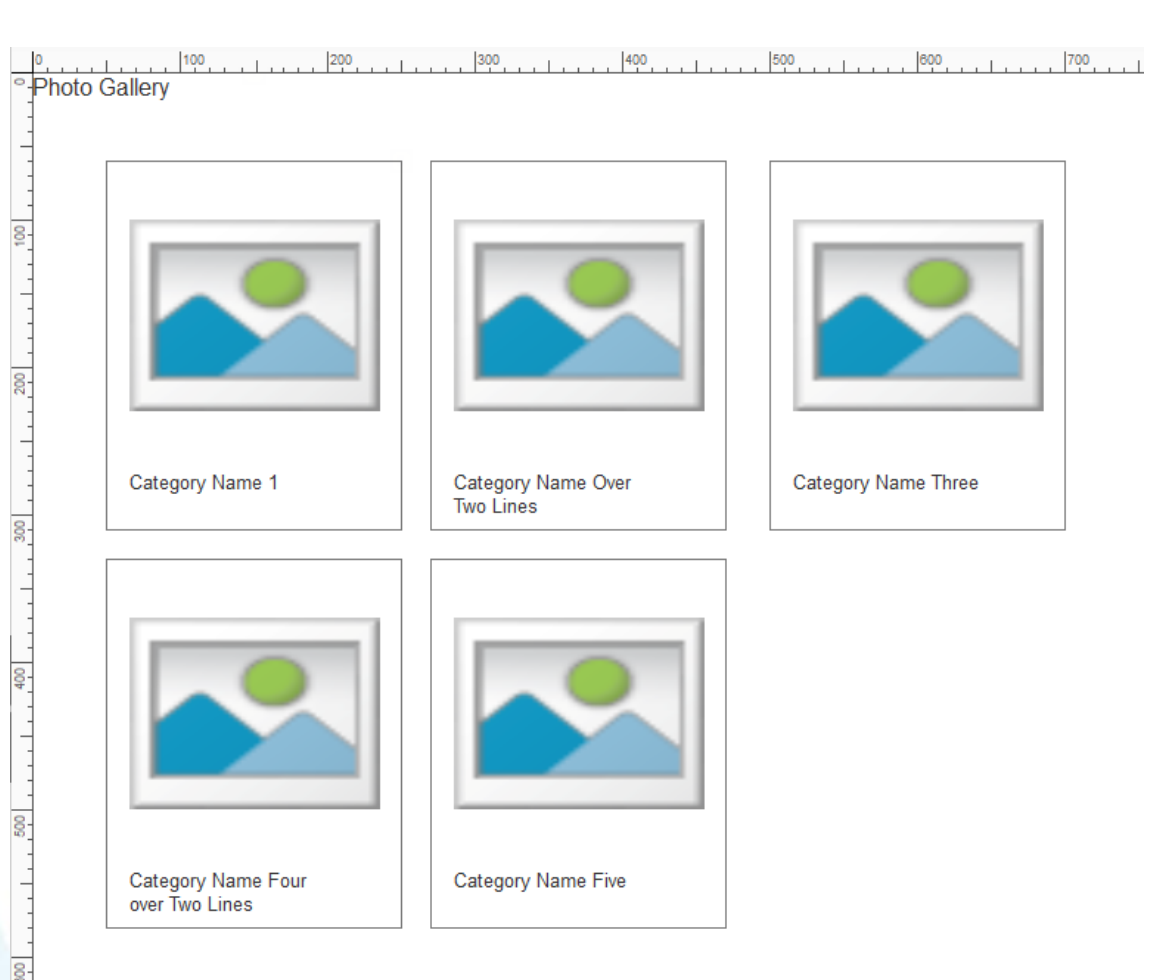

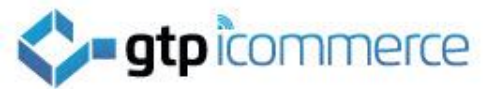

# Image Gallery – Gallery Template

This is the default layout of the image gallery itself.

The image will usually change every few seconds

The thumbnail images appear below can be clicked on to load a larger image

If a short summary of the image has been entered then it will be displayed below the main image. Category Name Short summary of image as to what it is << Previous Next >>

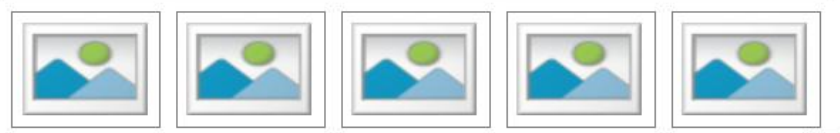

Back to gallery

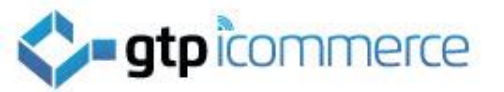

### Image Gallery Example - Styled

 The example right is of an image gallery that has been styled differently to the default template.

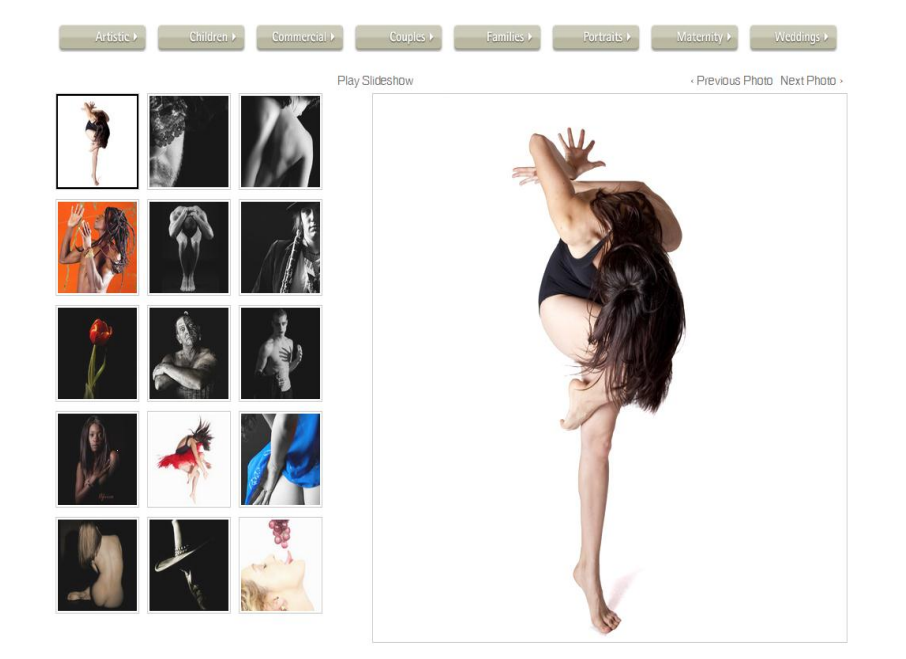

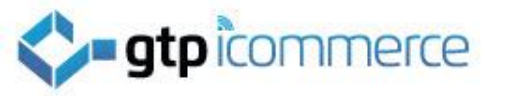

### How to Add Images to Your Image Gallery

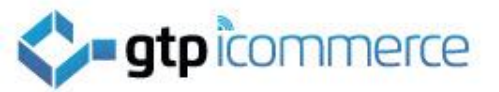

### How to Insert Images into Your Image Gallery

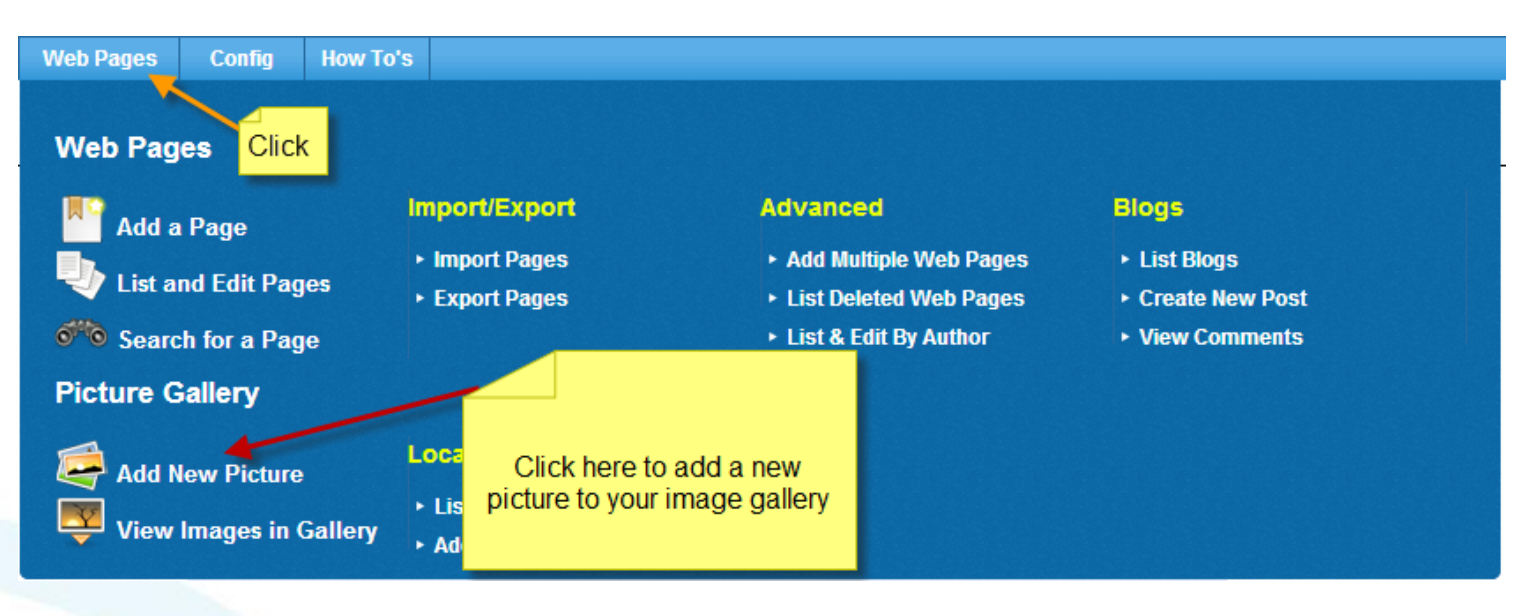

To add a new image click "Add New Picture"

Image gallery management is located under the "Web Pages" tab.

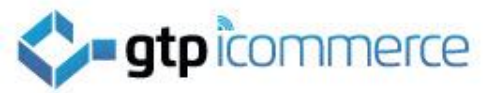

#### How to Edit Images already in Your Image Gallery

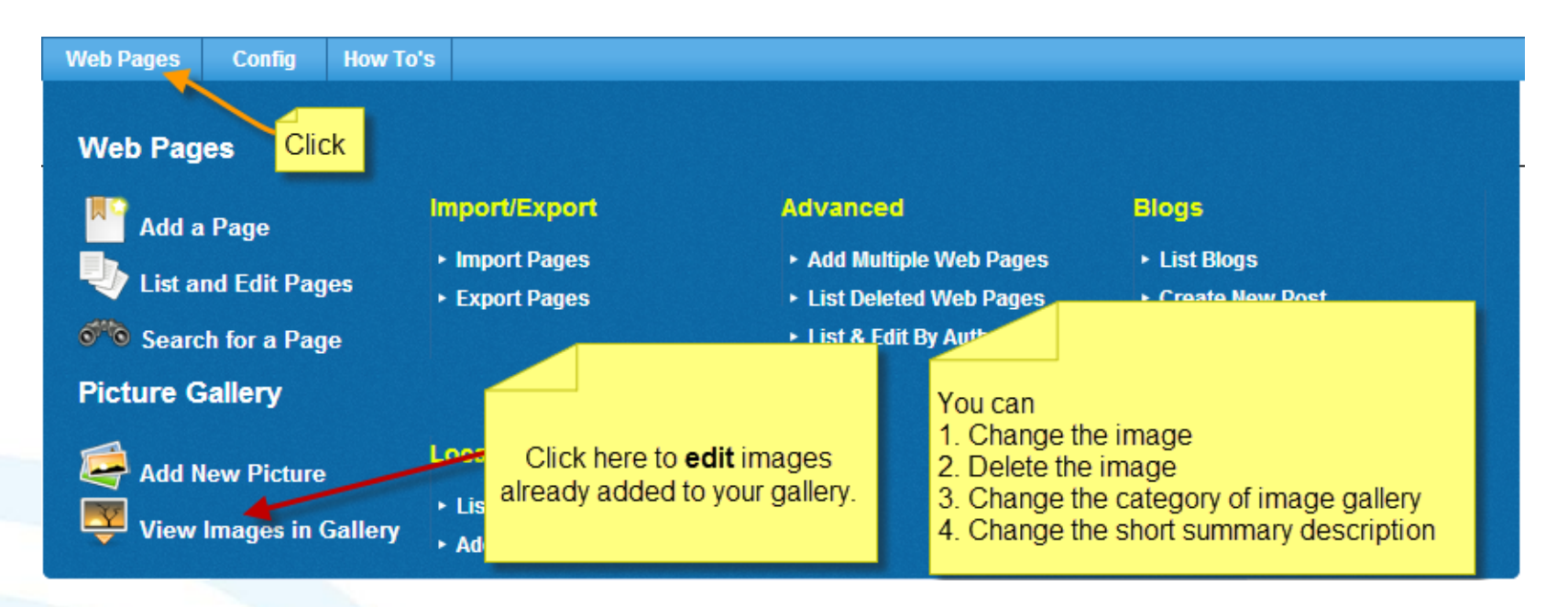

### To **edit** existing image entries click "View Images in Gallery"

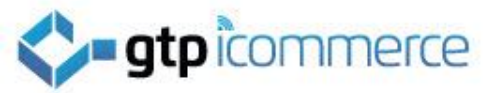

### Image Gallery - Adding A Picture

- To add a new image click "Add a Picture"
- Put in a descriptive heading for Style, Category and Subcategory.
- They can all be the same e.g. "Image Gallery" if you are stuck.
- Put in a summary description what the image is about.
- Click show Picture checkbox
- Click Update Gallery

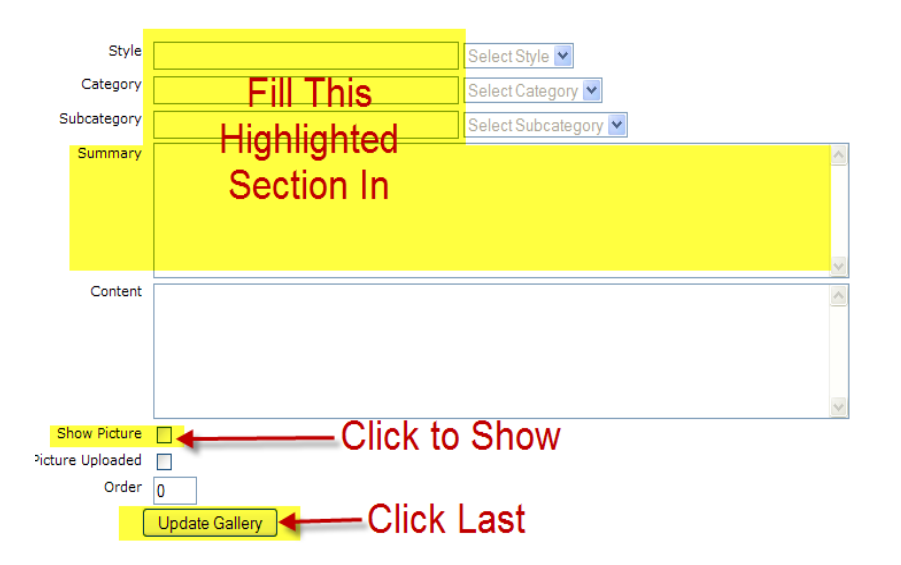

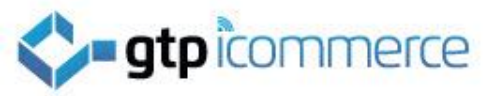

### Image Gallery - Adding A Picture

Uploading the Image

- After updating the gallery entry the page will return showing an Upload New Image panel
- Click the words "Upload New Image"

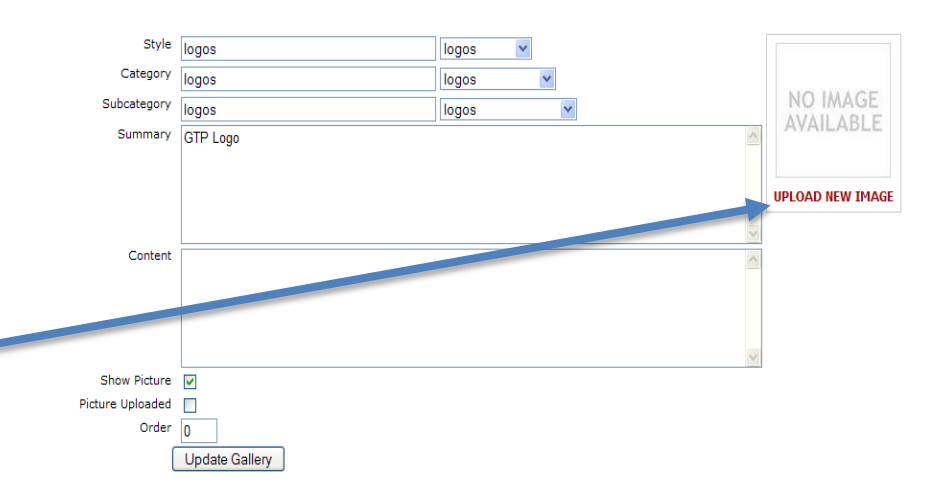

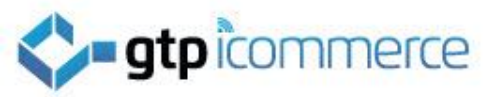

# **Uploading Image**

- Click Browse and find a jpg image on your computer
- Change thumbnail and Large Images Dimensions if desired (Optional)
- Change default sizes for next time if desired
- Click Upload Now

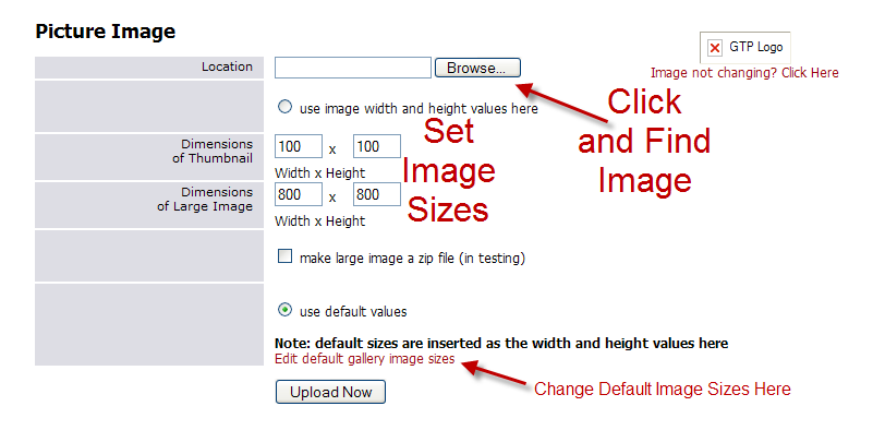

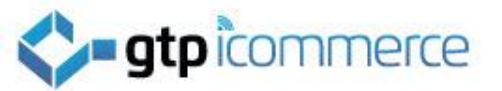

# Managing Your Picture Gallery

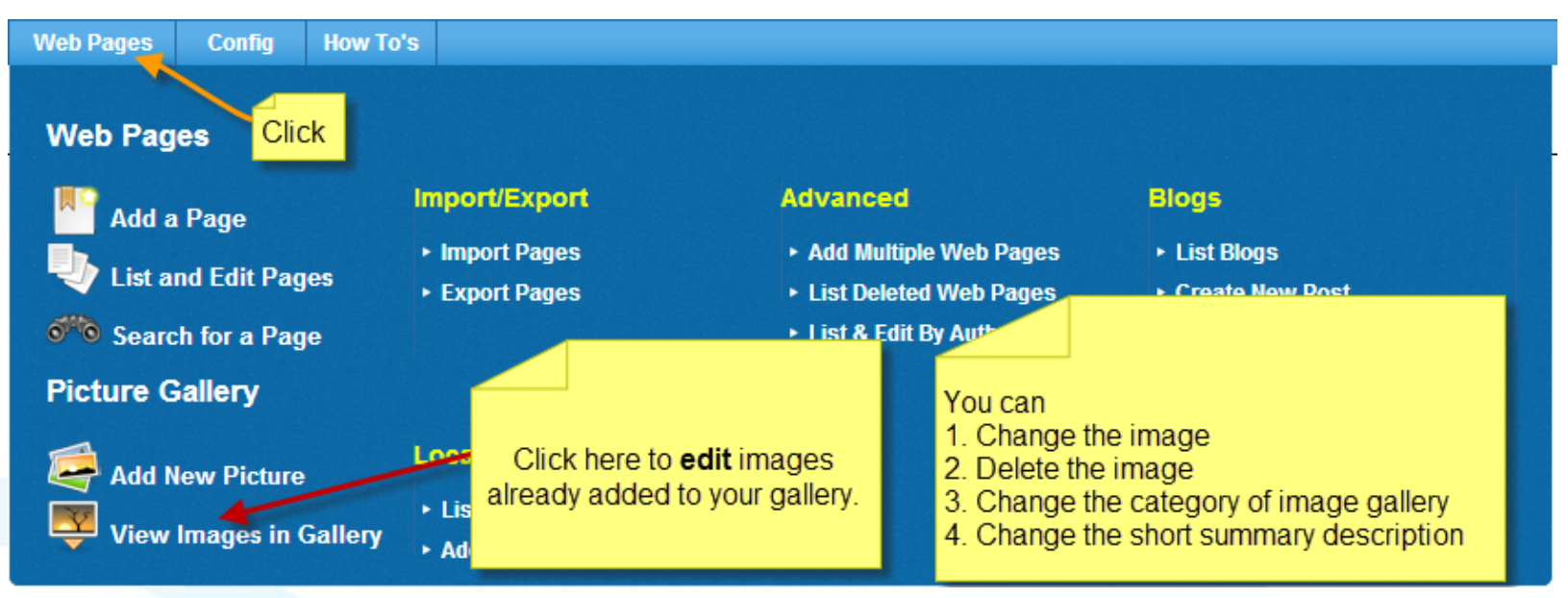

#### You can manage existing images in your gallery

- To delete images
- To re-upload images and change them
- To change categories, subcategories, styles and descriptions.
- Step 1. Click Web Pages View Images in Gallery

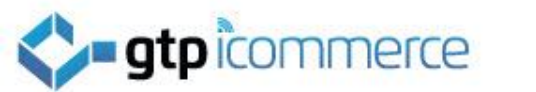

# Managing Your Picture Gallery

- Clicking the picture gallery link shows you your categories and subcategories of images already uploaded.
- Clicking a subcategory lists the images.
- Clicking an image name or image will take you back to the image editing screen.

| Category   | Subcategory |
|------------|-------------|
|            |             |
| Artistic   | Artistic    |
| Children   | Children    |
| Commercial | Commercial  |
| Couples    | Couples     |
| Families   | Families    |
| Portraits  | Portraits   |
| Pregnancy  | Pregnancy   |
| Weddings   | Weddings    |

There are 121 pictures in the database

#### There are 15 pictures in this category

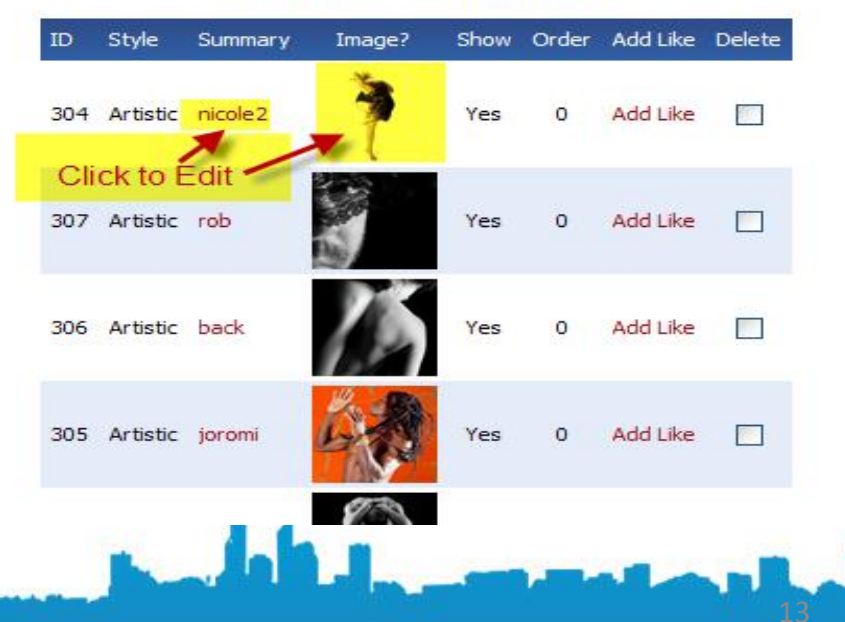

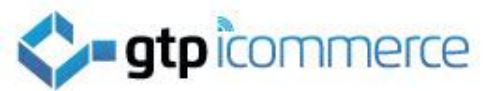

### Managing Your Picture Gallery

#### **Add Like Function**

- The Add Like function clones an entry. It creates a new image entry containing all the same details as the image that it is based of.
- An image has to be uploaded for the Add like item however as no image is transferred, only the text.
- Once you have created a new entry with *Add Like* you can adjust it to suit the new item.
- Add Like can be a useful tool when adding images in the same category and subcategory as it speeds up data entry.

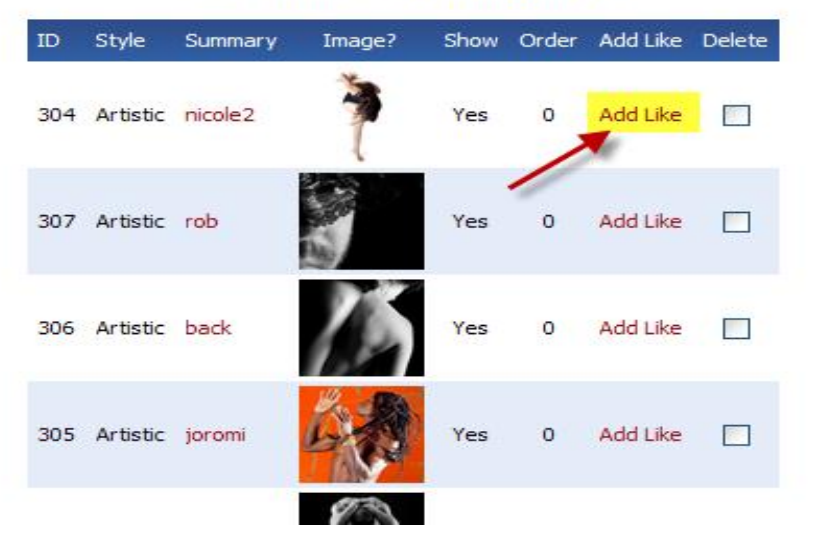

There are 15 pictures in this category

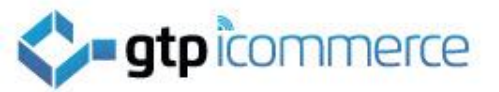

### **Deleting Images from Your Picture Gallery**

- You can delete pictures from the list of images
- Click on the check box of any image you wish to delete
- Click on the "Delete Pictures" button.

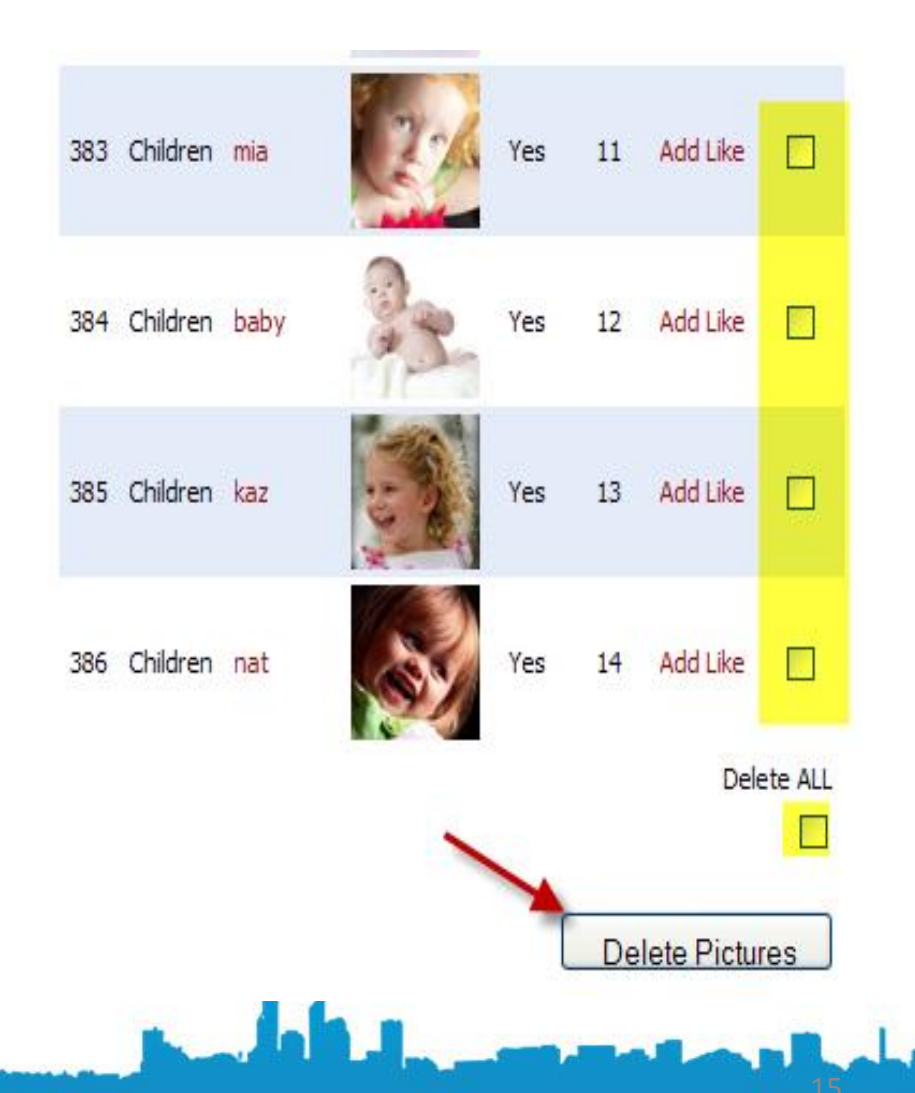

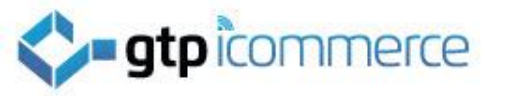

# End of Image / Picture Gallery Section